## Update Your Password and Security Information:

- **1.** To update your security information, go to <u>https://mysignins.microsoft.com/security-info</u> in a web browser.
- 2. If you need to update your password, click "Change" within the "Password" row listed in the table.

| <b>Carle</b> Health My | / Sign-Ins                                     |                                    |                   | ?      | 8 |
|------------------------|------------------------------------------------|------------------------------------|-------------------|--------|---|
| A Overview             | Security info<br>These are the methods you use | e to sign into your account or res | et your password. |        |   |
| Organizations          | + Add sign-in method                           |                                    |                   |        |   |
| ☐ Devices              | ••• Password                                   | Last updated:<br>2 months ago      | Change            |        |   |
| A Privacy              | ? Security questions                           |                                    |                   | Delete |   |
|                        | Lost device? Sign out everywhe                 | ere                                |                   |        |   |

3. If you need to update your phone number or security questions, select "Delete" next to either.

| CarleHealth My  | Sign-Ins                                                                                         | ?      | Я |
|-----------------|--------------------------------------------------------------------------------------------------|--------|---|
| Q Overview      | Security info<br>These are the methods you use to sign into your account or reset your password. |        |   |
| ℅ Security info |                                                                                                  |        |   |
| 🖻 Organizations | + Add method                                                                                     |        |   |
| Devices         | Phone +1 1234567890 Enable two-step verificatic                                                  | Delete |   |
| A Privacy       | ? Security questions                                                                             | Delete |   |
|                 | Lost device? Sign out everywhere                                                                 |        |   |

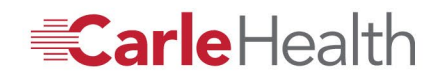

<u>4.</u> After deleting the entry, select "Add Method" on the top left.

| CarleHealth M                    | y Sign-Ins                                                                                     | ?      | × |
|----------------------------------|------------------------------------------------------------------------------------------------|--------|---|
| Q Overview       & Security info | Security info<br>These are the methods you use to sign into your account or reset your passwor | d.     |   |
| Organizations                    | + Add method                                                                                   |        |   |
| 므 Devices                        | Phone +1 1234567890 Enable two-step verificatio                                                | Delete |   |
| A Privacy                        | ? Security questions                                                                           | Delete |   |
|                                  | Lost device? Sign out everywhere                                                               |        |   |

**5.** Select the appropriate method from the dropdown list and select "*Add*". Begin with the "*Authenticator App*" method and follow the steps prompted.

| ev | Add a method<br>Which method would you like to add? | × |
|----|-----------------------------------------------------|---|
|    | Choose a method<br>Authenticator app                | ~ |
|    | Phone                                               |   |
|    | Security questions                                  |   |

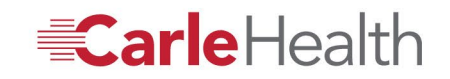

**6.** Download the Microsoft Authenticator app on your personal mobile device if you haven't already. Please note that Microsoft Authenticator may not appear as the top search result in the App Store or Google Play Store. It is a free application and will be listed as "Microsoft Authenticator" with the same blue padlock symbol as shown in the image below.

| Microsof | t Authenticator                                                                  | × |
|----------|----------------------------------------------------------------------------------|---|
|          | Start by getting the app                                                         |   |
|          | On your phone, install the Microsoft Authenticator app. Download now             |   |
|          | After you install the Microsoft Authenticator app on your device, choose "Next". |   |
|          | I want to use a different authenticator app                                      |   |
|          | Cancel Nex                                                                       | t |

7. Click the "+" icon in the app and select "Work or school" from the sign in options.

| Microsoft                         | Authenticator                                                                                              | × |
|-----------------------------------|----------------------------------------------------------------------------------------------------|---|
| $\sum_{i=1,\infty}^{N-1-i} \zeta$ | Set up your account<br>If prompted, allow notifications. Then add an account, and select "Work or school". |   |
| L-J                               | Back                                                                                                    | t |

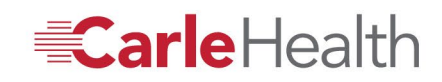

8. Use the Microsoft Authenticator app to scan the QR code (do not scan the example code shown below).

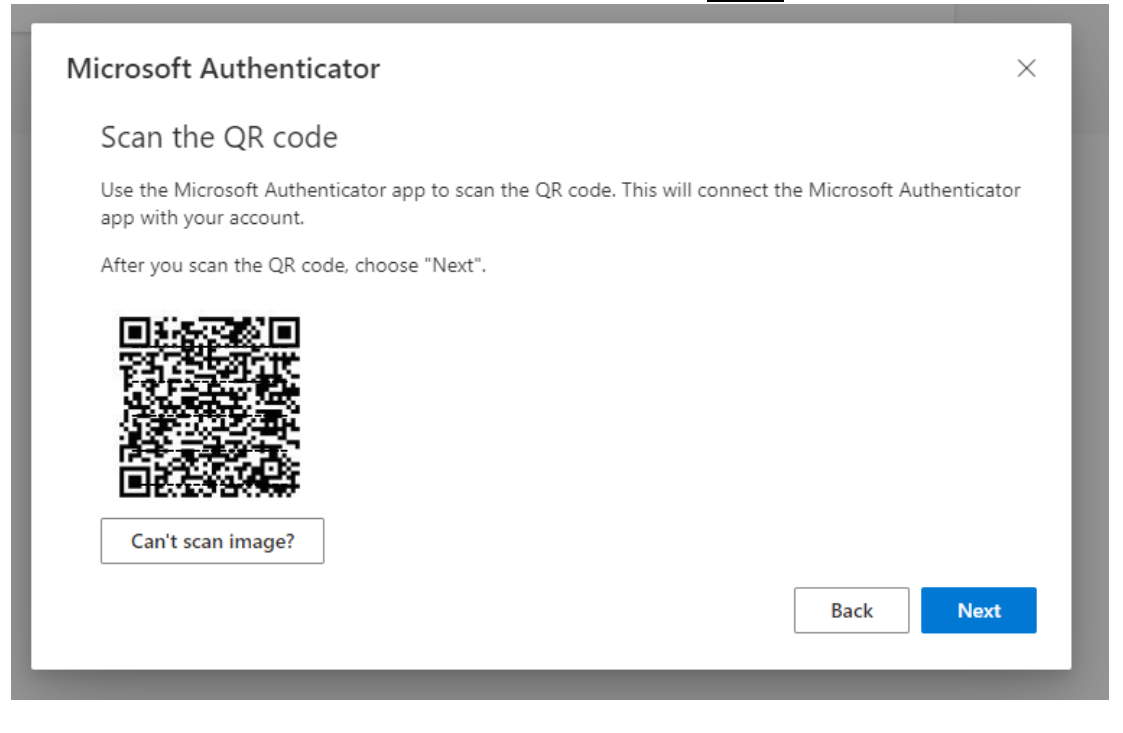

9. Accept the push notification sent to your device by typing in the matching number that is prompted.

| Microsoft  | Authenticator                                                                         | ×  |
|------------|---------------------------------------------------------------------------------------|----|
|            | Let's try it out                                                                      |    |
|            | Approve the notification we're sending to your app by entering the number shown below | v. |
| L <u>-</u> | 29                                                                                    |    |
|            | Back                                                                                  |    |

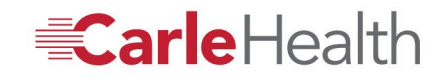

10. Complete the wizard to finish updating the security option by selecting "Next".

| Microsoft Authenticator |      | ×    |
|-------------------------|------|------|
| Notification approved   |      |      |
|                         | Back | Next |
|                         |      |      |

<u>11.</u> The Microsoft Authenticator app will now show as a registered sign in method.

| Му | Sign-Ins $\vee$                                                               |                     |        |
|----|-------------------------------------------------------------------------------|---------------------|--------|
|    | Security info<br>These are the methods you use to sign into your account or r | eset your password. |        |
|    | set default sign-in method<br>+ Add sign-in method                            |                     |        |
|    | Microsoft Authenticator<br>Push multi-factor authentication (MFA)             |                     | Delete |
|    | Lost device? Sign out everywhere                                              |                     |        |

**<u>12.</u>** For the "Phone" method, you will need to provide your personal mobile number.

| v | Add a method                        | × |
|---|-------------------------------------|---|
|   | Which method would you like to add? |   |
|   | Choose a method                     | ~ |
|   | Authenticator app                   |   |
|   | Phone                               |   |
|   | Security questions                  |   |

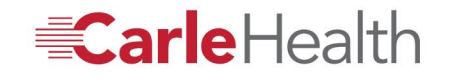

<u>13.</u> Update the information with your personal cell phone number in the field provided.
\*Text me a code must be selected\*

| Phor               | e                                                                      |                                                                       | ×  |
|--------------------|------------------------------------------------------------------------|-----------------------------------------------------------------------|----|
| You car            | n prove who you are by te                                              | exting a code to your phone.                                          |    |
| What p             | hone number would you                                                  | like to use?                                                          |    |
| United             | States (+1)                                                            | <ul><li>1234567890</li></ul>                                          |    |
| Tex Messag agree t | t me a code<br>je and data rates may app<br>o the Terms of service and | oly. Choosing Next means that you<br>d Privacy and cookies statement. | IJ |
|                    |                                                                        | Cancel Nex                                                            | t  |

14. Complete the wizard to finish updating that security option.

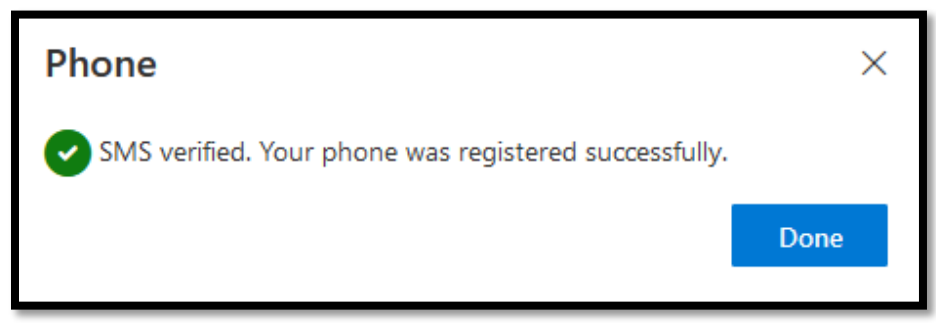

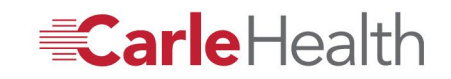

**<u>15.</u>** For the "Security Questions" method, follow the instructions prompted.

| Add a method                        | > |
|-------------------------------------|---|
| Which method would you like to add? |   |
| Choose a method                     | ~ |
| Authenticator app                   |   |
| Phone                               |   |
| Security questions                  |   |

16. Click "Add":

| Add a method                        |        | ×      |
|-------------------------------------|--------|--------|
| Which method would you like to add? |        |        |
| Security questions                  |        | $\sim$ |
|                                     | Cancel | Add    |

<u>17.</u> Select "What is your Employee ID Number" as your first question and two others of your choice. Click "*Done*" when you are finished.

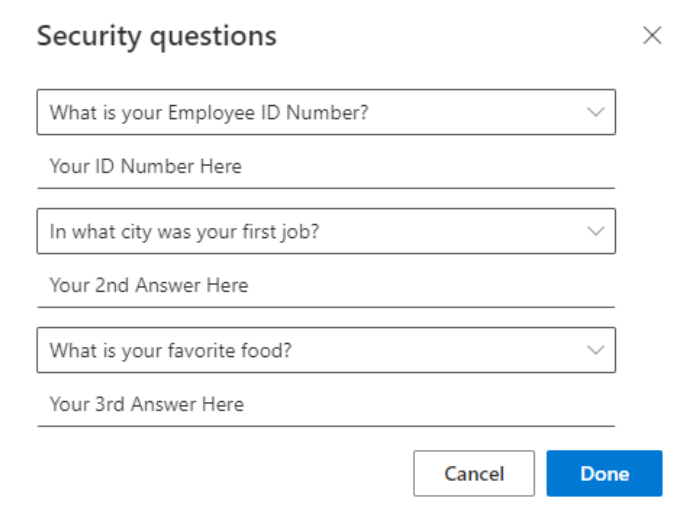

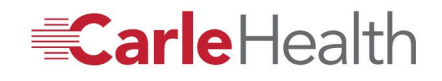

**18.** You should see a pop up confirming that security questions were set successfully.

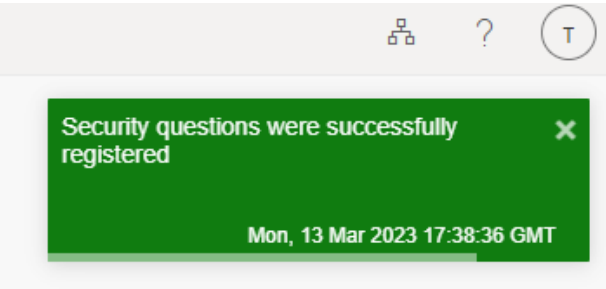

## \*Please note\*:

- Current password settings only allow for one password change per day. Because of that, you will only be able to use the Self Service Password Reset function once per day to successfully reset your password.
- Staff may only perform 5 password reset attempts within a 24-hour period before their account is locked out.
- Staff may validate via a phone number, or via security questions 5 times within an hour before they are locked out.
- These counters are reset once a password is successfully reset.
- <u>Microsoft Authenticator is the most suggested sign-in method due to the increased security the</u> <u>method provides.</u>

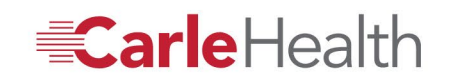